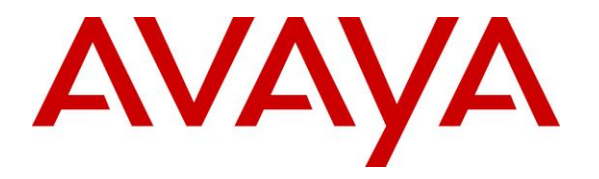

Avaya Solution & Interoperability Test Lab

## **Application Notes for Computer Instruments eONE with Avaya IP Office Server Edition - Issue 1.0**

### Abstract

These Application Notes describe the configuration steps required for Computer Instruments eONE to interoperate with Avaya IP Office Server Edition using SIP trunks. Computer Instruments eONE is an IVR development platform that includes a number of self-service IVR and Web applications. In this compliance test, Computer Instruments eONE was installed on a cloud.

Readers should pay attention to **Section 2**, in particular the scope of testing as outlined in **Section 2.1** as well as the observations noted in **Section 2.2**, to ensure that their own use cases are adequately covered by this scope and results.

Information in these Application Notes has been obtained through DevConnect compliance testing and additional technical discussions. Testing was conducted via the DevConnect Program at the Avaya Solution and Interoperability Test Lab.

## 1. Introduction

These Application Notes describe the configuration steps required for Computer Instruments eONE to interoperate with Avaya IP Office Server Edition using SIP trunks. Computer Instruments eONE is an IVR development platform that includes a number of self-service IVR and Web applications.

In the compliance testing, Computer Instruments eONE used SIP trunks to Avaya IP Office to support inbound and outbound IVR applications.

The Computer Instruments eONE (heron refers to as eONE) server used in the testing was installed on a cloud.

# 2. General Test Approach and Test Results

The feature test cases were performed manually. The eONE inbound application was tested by manually placing calls from users on Avaya IP Office to the eONE inbound application. The associated eONE inbound application played greeting announcements and collected DTMF input from the caller to decide on the feature to provide, such as transfer to internal or external destinations. eONE outbound application to PSTN and Communication Manager were also tested.

The serviceability test cases were performed manually by disconnecting and reconnecting the Ethernet connection to eONE.

DevConnect Compliance Testing is conducted jointly by Avaya and DevConnect members. The jointly-defined test plan focuses on exercising APIs and/or standards-based interfaces pertinent to the interoperability of the tested products and their functionalities. DevConnect Compliance Testing is not intended to substitute full product performance or feature testing performed by DevConnect members, nor is it to be construed as an endorsement by Avaya of the suitability or completeness of a DevConnect member's solution.

Avaya recommends our customers implement Avaya solutions using appropriate security and encryption capabilities enabled by our products. The testing referenced in these DevConnect Application Notes included the enablement of supported encryption capabilities in the Avaya products. Readers should consult the appropriate Avaya product documentation for further information regarding security and encryption capabilities supported by those Avaya products.

Support for these security and encryption capabilities in any non-Avaya solution component is the responsibility of each individual vendor. Readers should consult the appropriate vendor-supplied product documentation for more information regarding those products.

This test was conducted in a lab environment simulating a basic customer enterprise network environment. The testing focused on the standards-based interface between the Avaya solution and the third party solution. The results of testing are therefore considered to be applicable to either a premise-based deployment or to a hosted or cloud deployment where some elements of the third party solution may reside beyond the boundaries of the enterprise network, or at a different physical location from the Avaya components.

Readers should be aware that network behaviors (e.g. jitter, packet loss, delay, speed, etc.) can vary significantly from one location to another, and may affect the reliability or performance of the overall solution. Different network elements (e.g. session border controllers, soft switches, firewalls, NAT appliances, etc.) can also affect how the solution performs.

If a customer is considering implementation of this solution in a cloud environment, the customer should evaluate and discuss the network characteristics with their cloud service provider and network organizations, and evaluate if the solution is viable to be deployed in the cloud.

The network characteristics required to support this solution are outside the scope of these Application Notes. Readers should consult the appropriate Avaya and third party documentation for the product network requirements. Avaya makes no guarantee that this solution will work in all potential deployment configurations

### 2.1. Interoperability Compliance Testing

The interoperability compliance test included feature and serviceability testing.

The feature testing included inbound/outbound calls, G.711MU, inbound DTMF, invalid number, and busy destination.

The serviceability testing focused on verifying the ability of eONE to recover from adverse conditions, such as disconnecting/reconnecting network connection to eONE.

### 2.2. Test Results

All test cases passed. Inbound and outbound calls to/from eONE, inbound DTMF, call Supervised Transfer from eONE, and call termination were all successful.

### 2.3. Support

For technical support on eONE, contact Computer Instruments Technical Support via phone, email, or website.

- **Phone:** (888) 451-0851
- Email: <a href="mailto:support@instruments.com">support@instruments.com</a>
- Web: <u>http://instruments.com/support/email\_form.html</u> (monitored 24x7)

## 3. Reference Configuration

**Figure 1** illustrates a sample configuration with Avaya IP Office and Computer Instruments eONE. eONE connects to Avaya IP Office via a SIP trunk. Avaya IP Office received incoming calls and then routed them to eONE ports. eONE then terminated the call to the appropriate IVR application. Avaya IP Office was also connected to a simulated PSTN, which was used to simulate customer calls.

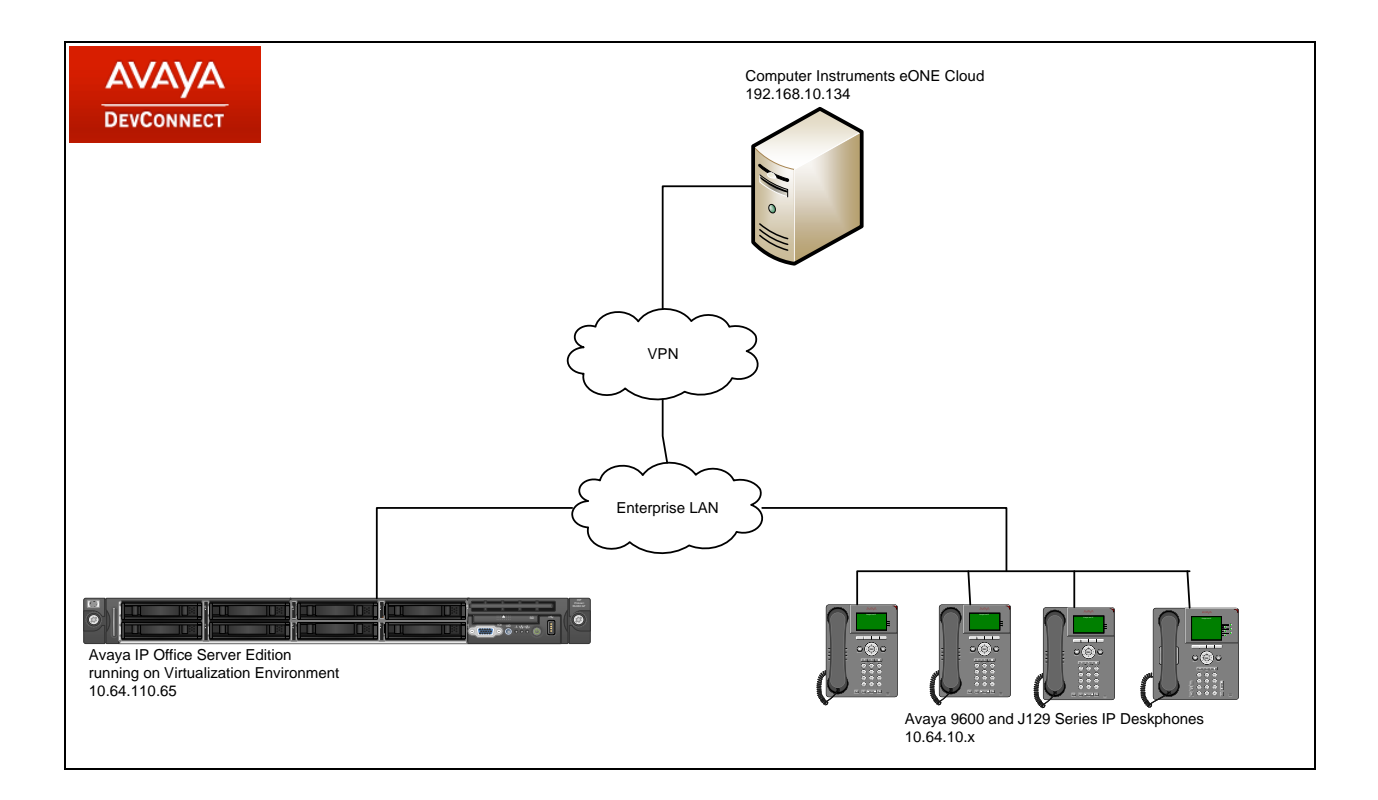

Figure 1: Computer Instruments eONE with Avaya IP Office

## 4. Equipment and Software Validated

The following equipment and software were used for the sample configuration provided:

| Equipment/Software              | <b>Release/Version</b> |
|---------------------------------|------------------------|
| Avaya IP Office Server Addition | 10.1.0.0 (237)         |
| Avaya IP Office Manager         | 10.1.0.0 (237)         |
| Avaya 96x1 Series IP Deskphone  | 6.6 (H.323)            |
| Avaya J129 IP Deskphone         | 1.1.0.0.15             |
| Computer Instruments eONE       | 6.1.5                  |

**Note:** Testing was performed with Avaya IP Office Server Edition, but it also applies to Avaya IP Office 500V2.

## 5. Configure Avaya IP Office

This section provides the procedures for configuring Avaya IP Office. The procedures include the following areas:

- Verify IP Office license
- Configuration System
- Configure SIP Line
- Configure Short Code

#### 5.1. Verify IP Office License

From a PC running the Avaya IP Office Manager application, select Start  $\rightarrow$  Programs  $\rightarrow$  IP Office  $\rightarrow$  Manager to launch the Manager application. Select the proper Avaya IP Office system and log in with the appropriate credentials.

The **Avaya IP Office Manager for Server Edition** screen is displayed. From the configuration tree in the left pane, select **Licence** to display the license screen in the right pane. Verify that the **Licence Status** for **SIP Trunk Channels** is "Valid" and has enough instances.

| Configuration          |                                     |           |          |             |            | × - · · · ×   ×   ×   × |
|------------------------|-------------------------------------|-----------|----------|-------------|------------|-------------------------|
|                        | Licence Remote Server               |           |          |             |            |                         |
| Uperator (3)           |                                     |           |          |             |            | ^                       |
| i User(9)              | Feature                             | Instances | Status   | Expiry Date | Source '   | Add                     |
| Group(0)               | Receptionist                        | 4         | Valid    | Never       | PLDS Nodal |                         |
| Short Code(45)         | Additional Voicemail Pro Ports      | 152       | Valid    | Never       | PLDS Nodal | Remove                  |
| Time Destination       | VMPro Recordings Administrators     | 1         | Valid    | Never       | PLDS Nodal |                         |
| Account Code(0)        | Essential Edition Additional Voice  | 4         | Obsolete | Never       | PLDS Nodal |                         |
| User Rights(9)         | VMPro TTS (Generic)                 | 40        | Obsolete | Never       | PLDS Nodal |                         |
| 🗄 🧠 Location(1)        | Teleworker                          | 384       | Obsolete | Never       | PLDS Nodal |                         |
| □                      | Mobile Worker                       | 384       | Obsolete | Never       | PLDS Nodal |                         |
|                        | Office Worker                       | 384       | Valid    | Never       | PLDS Nodal |                         |
| Emerce (4)             | Avaya Softphone Licence             | 100       | Valid    | Never       | PLDS Nodal |                         |
|                        | VMPro TTS (Scansoft)                | 40        | Obsolete | Never       | PLDS Nodal |                         |
| 🗉 📲 User (7)           | VMPro TTS Professional              | 40        | Valid    | Never       | PLDS Nodal |                         |
|                        | IPSec Tunnelling                    | 1         | Obsolete | Never       | PLDS Nodal |                         |
| Bird Short Code (4)    | Power User                          | 384       | Valid    | Never       | PLDS Nodal |                         |
| Service (U)            | Avaya IP endpoints                  | 384       | Valid    | Never       | PLDS Nodal |                         |
|                        | IP500 Voice Networking Channels     | 32        | Obsolete | Never       | PLDS Nodal |                         |
| Licence (33)           | SIP Trunk Channels                  | 128       | Valid    | Never       | PLDS Nodal |                         |
| 🗈 🐨 🖌 ARS (1)          | IP500 Universal PRI (Additional cha | 100       | Obsolete | Never       | PLDS Nodal |                         |
|                        | CTI Link Pro                        | 1         | Valid    | Never       | PLDS Nodal |                         |
| Authorization Code (0) | Wavelleer                           | 16        | Obsolete | Never       | DLDS Model | ¥                       |
|                        | <                                   |           |          |             | >          | ×                       |
|                        |                                     |           |          |             | 014        |                         |
| < >                    |                                     |           |          |             | OK         | Cancel Help             |

### 5.2. System Configuration

From the configuration tree in the left pane, select **System** to display the **System** screen for the Avaya IP Office Server Edition in the right pane. Select the **LAN1** tab, followed by the **LAN Settings** sub-tab in the right pane. Make a note of the **IP Address**, which will be used later to configure the Computer Instruments eONE SIP interface.

| Configuration                                                                                                    | E 005056AB77B6                                                                                                    |        | - N   N         | ✓   <   >      |
|----------------------------------------------------------------------------------------------------|----------------------------------------------------------------------------------------------------|--------|-----------------|----------------|
| Configuration<br>BOOTP (7)<br>Operator (3)<br>Solution<br>Solution<br>S                                                                                                    | O05056AB77B6       System     LAN1     LAN2     DNS     Voicemail     Telephony     Directory Services     System Events     SMT       LAN Settings     VoIP     Network Topology     IP     Address     10     64     110     65       IP Mask     255     255     255     0       Number Of DHCP IP Addresses     189     IP       DHCP Mode     O     Server     Client     Disabled | P SMDR | ✓ VoIP VoIP Set | < > curity • > |
| User (7)<br>Scroup (0)<br>St Short Code (4)<br>Service (0)<br>Product (2)<br>Control (2)<br>Control (3)<br>Control (3)<br>Con |                                                                                                    | 21     |                 |                |
| < >                                                                                                    |                                                                                                    | OK     | Cancel          | Help           |

Select the **VoIP** sub-tab. Ensure that **SIP Trunks Enable** is checked. Also, ensure that **UDP** is enabled as shown below.

| Configuration                                                                                                    |                                                                        | 005056/            | AB77B6                         |                        |                          | 📸 - 🖹   🗙              | ✔   <   >    |
|----------------------------------------------------------------------------------------------------|------------------------------------------------------------------------|--------------------|--------------------------------|------------------------|--------------------------|------------------------|--------------|
|                                                                                                    | System LAN1 LAN2 DNS V<br>LAN Settings VolP Network Top                | oicemail Telephony | Directory Services             | System Events          | SMTP SMDR                | VoIP VoIP              | Security 💶 🕨 |
|                                                                                                    | H.323 Gatekeeper Enable Auto-create Extension H 323 Signaling over TLS | Auto-create        | Jser                           | H.323 Rem              | note Extension En        | able                   | ^            |
| Account Code(0)<br>Control Code(0)<br>Control Code(0)<br>Control Code(0)<br>Control Code(0)<br>Code(0)<br>Code(0) | SIP Trunks Enable                                                      |                    | <u> </u>                       | Activity of the second |                          |                        |              |
|                                                                                                    | Auto-create Extension/User                                             |                    |                                |                        | 🗌 SIP Re                 | emote Extension        | Enable       |
| Control Unit (11) Control Unit (11) Control Unit (6)                                                                                                    | SIP Domain Name                                                        | avaya.com          |                                |                        |                          |                        |              |
| 🖭 👔 User (7)                                                                                                    | SIP Registrar FQDN                                                     |                    |                                |                        |                          |                        |              |
| Short Code (4)<br>Service (0)<br>Service (1)<br>Service (2)                                                                                                    | Layer 4 Protocol                                                       | UDP<br>TCP         | UDP Port 5060<br>TCP Port 5060 | ÷                      | Remote UDF<br>Remote TCP | Port 5060<br>Port 5060 |              |
|                                                                                                    |                                                                        | TLS                | TLS Port 5061                  | •                      | Remote TLS               | Port 5061              | *            |
| Location (1)     Authorization Code (0)                                                                                                    | Challenge Expiration Time (sec)                                        | 10 🜩               |                                |                        |                          |                        | ~            |
| tel*new 00E00707066C                                                                                                    | ٢                                                                      |                    |                                |                        |                          |                        | >            |
| < >                                                                                                    |                                                                        |                    |                                |                        | <u>O</u> K               | <u>C</u> ancel         | <u>H</u> elp |

### 5.3. Configure SIP Line

A SIP line is needed to establish the SIP connectivity between Avaya IP Office and eONE. From the configuration tree in the left pane, right-click on Line and select New  $\rightarrow$  SIP Line from the pop-up list to add a new SIP line (not shown). The SIP Line tab is displayed.

### 5.3.1 SIP Line – SIP Line Tab

For **ITSP Domain Name**, enter the IP Address of eONE SIP interface. Set both **Incoming Supervised REFER** and **Outgoing Supervised REFER** to "Always". The **Outgoing Blind REFER** field was checked.

| Configuration                                          | X                                     | SIP Line - Line 2                   |                           | 📑 - 🖻                    | X   ✓   <   > |
|--------------------------------------------------------|---------------------------------------|-------------------------------------|---------------------------|--------------------------|---------------|
| BOOTP (7)                                              | SIP Line Transport SIP URI VoIP SIP C | redentials SIP Advanced Engineering |                           |                          |               |
| Solution                                               | Line Number                           | 2                                   | In Service                |                          | ^             |
| Group(0)                                               | ITSP Domain Name                      | 192.168.10.134                      | Check OOS                 | $\checkmark$             |               |
| <ul> <li>Directory(0)</li> <li>Directory(0)</li> </ul> | Local Domain Name                     |                                     |                           |                          |               |
| Account Code(0)                                        | URI Type                              | SIP ~                               | Session Timers            |                          |               |
| ∰ User Rights(9)     End A Container(1)                | Location                              | Cloud ~                             | Refresh Method            | Reinvite                 | $\sim$        |
|                                                        |                                       |                                     | Timer (seconds)           | 90                       | *<br>*        |
| 005056AB77B6<br>□                                      | Prefix                                |                                     |                           |                          |               |
|                                                        | National Prefix                       | 0                                   |                           |                          |               |
| 4                                                      | International Prefix                  | 00                                  |                           |                          |               |
| Control Unit (11)                                      | Country Code                          |                                     | Redirect and Transfer     |                          |               |
| User (7)                                               | Name Priority                         | System Default 🗸 🗸 🗸                | Incoming Supervised REFER | Always                   | ~             |
| Hold (0)<br>H − 9× Short Code (4)                      | Description                           |                                     | Outgoing Supervised REFER | Always                   | ~             |
| B Service (0)<br>B ← C Incoming Call Route (3)         |                                       |                                     | Outgoing Blind REFER      |                          |               |
| IP Route (2)<br>→ Licence (33)                         |                                       |                                     |                           |                          | ×             |
|                                                        | <                                     |                                     |                           |                          | >             |
| Authorization Code (0)                                 |                                       |                                     |                           | <u>O</u> K <u>C</u> ance | <u>H</u> elp  |

Retain the default values in the remaining fields.

#### 5.3.2 SIP Line – Transport Tab

Select the **Transport** tab in the right pane. For **ITSP Proxy Address**, enter the IP address of eONE SIP interface. For **Layer 4 Protocol**, select "UDP", and **Send Port** to "5060".

| Configuration                                                                          | E SIP Line - Line 2                                                                                                    | 📸 <del>-</del> 🕑   🗙   🗸   <   > |
|----------------------------------------------------------------------------------------|----------------------------------------------------------------------------------------------------|----------------------------------|
| BOOTP (7)<br>⊕- Ø Operator (3)<br>⊕- Ø Solution<br>⊕- ↓ User(9)<br>⊕ Øx Short Code(45) | SIP Line Transport SIP URI VoIP SIP Credentials SIP Advanced Engineering ITSP Proxy Address 192.168.10.134 Network Configuration |                                  |
| Tirectory(0)     Time Profile(0)     Account Code(0)     Su User Rights(9)             | Layer 4 Protocol     UDP     Send Port     5060       Use Network Topology Info     None     Listen Port     5060                |                                  |
| Location(1)                                                                            | Explicit DNS Server(s) 0 · 0 · 0 · 0 0 · 0 · 0 · 0 · 0 · 0 ·                                                                     |                                  |

#### 5.3.1 SIP Line – SIP-URI Tab

Select the **SIP URI** tab, and click **Add** to display the **New URI** section. Enter the following values for the specified fields, and retain the default values for the remaining fields.

The desired maximum number of simultaneous calls.

- Local URI:
- Contact:
- Display Name: "Auto".
- Identity: "Auto".
- Header: "P Asserted ID".
- **Incoming Group:** Enter the line number of current trunk group.

"Auto".

"Auto".

- **Outgoing Group:** Enter the line number of current trunk group.
- Max Sessions:
- Click **OK**.

| Configuration                                                                                                    |                       | SIP Line - Line 2                                 | 📑 - 🖻   🗙   🗸   < |
|----------------------------------------------------------------------------------------------------|-----------------------|---------------------------------------------------|-------------------|
| BOOTP (7)                                                                                                    | IP Line Transport SIP | JRI VoIP SIP Credentials SIP Advanced Engineering |                   |
| Operator (3)     Solution                                                                                                    | Local URI             | Auto                                              |                   |
| User(9)                                                                                                    | Locaron               |                                                   | Cancel            |
| Group(0)                                                                                                    | Contact               | Auto ~                                            |                   |
| Short Code(45)                                                                                                    | Display Name          | Auto                                              |                   |
| Directory(0)                                                                                                    | Display Name          |                                                   |                   |
| Time Profile(0)                                                                                                    | Identity              |                                                   |                   |
| Account code(0)                                                                                                    | Identity              | Auto ~                                            |                   |
| E- Location(1)                                                                                                    | Header                | D Accorted ID                                     |                   |
| 🖻 🖘 005056AB77B6                                                                                                    | rieduci               | P Asserted ID                                     |                   |
| System (1)                                                                                                    | - Forwarding And Tv   | vinning                                           |                   |
| =                                                                                                    | Originator            |                                                   |                   |
| 1                                                                                                    | Number                |                                                   |                   |
|                                                                                                    | Send Caller Id        |                                                   |                   |
|                                                                                                    |                       | None                                              |                   |
| The second second secon |                       |                                                   |                   |
| Extension (5)                                                                                                    |                       |                                                   |                   |
| 🖭 🗿 User (7)                                                                                                    | Diversion Header      | None                                              |                   |
| Group (0)                                                                                                    | Diversion neuder      |                                                   |                   |
| Service (0)                                                                                                    | Registration          | 0: <none> ~</none>                                |                   |
| Incoming Call Route (3)                                                                                                    | Incoming Group        | 2 ~                                               |                   |
| IP Route (2)                                                                                                    | incoming croup        |                                                   |                   |
| Licence (33)                                                                                                    | Outgoing Group        | 2 ~                                               |                   |
| Harris Location (1)                                                                                                    | Max Sessions          | 10 💭                                              |                   |

#### 5.3.2 SIP Line – VoIP Tab

Select the **VoIP** tab, and check **Re-invite Supported**. Retain the default values for the remaining fields.

| Configuration                                                                                                    |                        | SIP Line - Line 2 📑 👻 🔀 🗸 🗸 🗸  |             |                                                                      |                                                                                                    | 📥 • 🔛   🗙   🗸   <           |
|----------------------------------------------------------------------------------------------------|------------------------|--------------------------------|-------------|----------------------------------------------------------------------|----------------------------------------------------------------------------------------------------|-----------------------------|
|                                                                                                    | SIP Line Transport SIP | URI VoIP SIP Credentials SIP A | dvanced Eng | ineering                                                             | □ Local Hold Music                                                                                                    |                             |
| Directory(0)     Time Profile(0)     Directory(0)     Green Account Code(0)     Green Rights(9)     Green Location(1)     Souther Strategy Code Strategy Code Strateg | Codec Selection        | - Unused                       | >>><br>Ŷ    | Selected<br>G.711 ULAW 64K<br>G.711 ALAW 64K<br>G.729(a) 8K CS-ACELP | Codec Lockdown Codec Lockdown Codec | t <b>h</b><br>3 with phones |

#### 5.3.3 SIP Line – SIP Advance

Check box for **Use PAI for Privacy** and **Emulate Notify for REFER** fields. Retain the default values for the remaining fields.

| Configuration | SIP Line - Line 2*                                                                                                    | 🖆 🕶 🛛 🗙 🗸 🗸 🕹                                                                                                    |
|---------------|----------------------------------------------------------------------------------------------------|----------------------------------------------------------------------------------------------------|
| Configuration | Image: SIP Line Transport     SIP URI VolP     SIP Credentials     SIP Advanced     Engineering       Addressing     Adsociation Method     By Source IP address        Call Routing Method     Request URI        Suppress DNS SRV Lookups                                                       | Media Allow Empty INVITE Send Empty re-INVITE Allow Tag Change P-Early-Media Support None Send SilenceSupp=Off Force Early Direct Media Media Connection |
| □             | Add user phone       Use + for International       Use PAI for Privacy       Use Domain for PAI       Swap From and PAI/Diversion       Caller ID from From header       Send From In Clear       Cache Auth Credentials       User-Agent and Server Headers       Send Location Info       Never | Media Connection<br>Preservation     Disabled       Indicate HOLD                                                                                        |
|               | Add UUI header to redirected calls                                                                                                    | Suppress Q,850 Reason<br>Header<br>Emulate NOTIFY for REFER<br>No REFER if using Diversion<br>OK Cancel Help                                             |

### 5.4. Configure Short Code

A short code needs to be configured such that when it is dialed, the call is routed to eONE. From the configuration tree in the left pane, right-click on **Short Code** and select **New** from the pop-up list to add a new short code (not shown). A **Short Code** tab is displayed.

- **Code:** Enter an extension number used for reaching eONE.
- Feature: "Dial"
- Telephone Number: "."
- Line Group ID: Enter the value of SIP Line created in previous section.

| 扰 Avaya IP Office Manager for Server | Edition 005056AB77B6 [10.1.0. | 1.0 build 3]  | – 🗆 X                                 |
|--------------------------------------|-------------------------------|---------------|---------------------------------------|
| File Edit View Tools Help            |                               |               |                                       |
| 005056AB77B6 - Short Code            | • 51111                       | •             |                                       |
| 19. 🖂 - 🔲 🗖 🗐 🖬 🔥 🗸                  | × 4                           |               |                                       |
| Configuration                        | [ <del>]</del>                | E4444 - Dial* |                                       |
| Configuration                        |                               | STITT: Diai   |                                       |
| BOOTP (8)                            | Short Code                    |               |                                       |
| Operator (3)     Solution            | Cada                          | 51111         |                                       |
| ± User(9)                            | Code                          | 5111          |                                       |
| Group(0)                             | Feature                       | Dial 🗸        |                                       |
| Short Code (45)     Directory(0)     | Telephone Number              |               |                                       |
| Time Profile(0)                      |                               |               |                                       |
| Account Code(0)                      | Line Group ID                 | 2 ~           |                                       |
| 🗄 📲 User Rights(9)                   | Locale                        | ~<br>~        |                                       |
| Location(1)                          | Force Account Code            |               |                                       |
| ⊕ ¬¬ System (1)                      | Force Authorization Code      |               |                                       |
| ⊞_†ि Line (4)                        | Force Authonization Code      |               |                                       |
| E Control Unit (11)                  |                               |               |                                       |
| Extension (0)                        |                               |               |                                       |
| Group (0)                            |                               |               |                                       |
| Short Code (4)                       |                               |               |                                       |
| <b>9X</b> *66*N#                     |                               |               |                                       |
| 9× 51111                             |                               |               |                                       |
| <b>9N</b>                            |                               |               |                                       |
| Service (0)                          |                               |               |                                       |
| Incoming Call Route (                |                               |               |                                       |
| License (33)                         |                               |               |                                       |
| <                                    |                               |               | <u>OK</u> <u>C</u> ancel <u>H</u> elp |
| Ready                                | L                             |               | <b>I]</b> .::                         |

Once done click Save to save the configuration on Avaya IP Office.

| 005056AB7 | 7B6 •     | Line      | <b>-</b> 2 | - |
|-----------|-----------|-----------|------------|---|
| i 🚨 📂 - 🖬 | a   🔺 🔝   | 🖬 🔺   🖌 📓 | 7          |   |
| (         | Configura | ation     | ×          |   |

## 6. Configure Computer Instruments eONE

This section provides the procedures for configuring eONE. The procedures include the following areas:

- Administer system config
- Administer EIVR.ini
- Restart service

### 6.1. Administer System Config

Computer Instruments engineers installed/licensed/configured eONE cloud IVR. This section shows what was configured by the Computer Instruments engineers. For more information, please contact the Computer Instruments support, mentioned in **Section 2.3**.

To access the **System Config** page, navigate to:

<u>http://<ip-address>/eCI/VoiceAdmin/Default.aspx</u>, where <ip-address> is the ip address of eONE server.

Provide appropriate credentials on the **Login** page.

| Login                         |
|-------------------------------|
| User ID (email):<br>Password: |
| Login                         |
|                               |

In the CII-Voice Administrator page, select Voice Administrator  $\rightarrow$  System Config in the left pane to display the Base System Configuration screen.

| computer instr           | ruments           | A.C.                   | c                     | ill - System Co                      | onfigurations      |
|--------------------------|-------------------|------------------------|-----------------------|--------------------------------------|--------------------|
| B Voice Administrator    | ase System Config | uration                |                       |                                      |                    |
|                          | Defaults          | Application            | Channel               | Dialing                              | Installed Services |
| Voice Reports            | System Defa       | ults                   |                       |                                      | Outcalling Groups  |
| Base Web Manager         | PBX               | Integration: Avaya De  | finity 🗸              |                                      |                    |
| Prompt Manager           |                   |                        |                       |                                      | OUTCALL GROUP      |
| Menu Manager             | Default           | Application: 1000 - De |                       | Message Lamp<br>Notification Outcall |                    |
| – Audio Manager          | Defau             | It Operator: 100 - OPE | ERATOR, DEFAULT       | $\sim$                               | Call Me Back Now!  |
| Form Manager             | Defaul            | t Language: English 🚿  | $\leq$                |                                      |                    |
| – Locator Manager        | Defa              | ault Gender: OMale     | Female                |                                      |                    |
| - VM Purge Config        | Default           | TTS Voice: Microsoft   | Zira Desktop 🖂        |                                      |                    |
| Extension Manager        | Dial              | Plan Digits: 5 🗸       | Max Mode Digits       | : 15 🗸                               |                    |
| UM Administration        | Tra               | nsfer Prefix:          | Transfer Suffix       |                                      |                    |
| CollectAndStore Config 문 | Outside Line Ac   | cess Prefix: 9         |                       |                                      |                    |
| - CallMeBackNow!         | Toll Call S       | Suffix/Code: Lo        | ocal Call Suffix/Code | e:                                   |                    |
| - Machine Detect         | Expect [          | ONIS Digits: 🗌         |                       |                                      | 1                  |
| Fax Manager              |                   | Advanced TTS           | Save Settings         |                                      |                    |
| – Import Manager         |                   |                        | 0.                    |                                      | Save New Delete    |
| Callback Messaging       |                   |                        |                       |                                      |                    |

Select the **Defaults** tab from the top of the **Base System Configuration** screen. Select "Avaya IP Office" for **PBX Integration**. For **Dial Plan Digits**, enter the maximum length of internal extensions on Avaya IP Office. For **Outside Line Access Prefix**, enter the applicable prefix for calls to the PSTN via Avaya IP Office.

| Defaults       | Application              | Channel              | Dialing |   | Installed Services                   |              |     |   |
|----------------|--------------------------|----------------------|---------|---|--------------------------------------|--------------|-----|---|
| System De      | faults                   |                      |         |   | Outcalling Groups                    | <br>         |     |   |
| PB             | (Integration: Avaya IP   | Office 🗸             |         |   |                                      | <br>(77) 7 7 | -   | _ |
|                | TDM 🗌                    |                      |         |   | UTCALL GROUP                         | START        | END |   |
| Defaul         | t Application: 1000 - De | efault Application V |         | M | lessage Lamp<br>Netification Outcall | 1            | 1   | ^ |
| Defa           | ult Operator: 100 - OP   | ERATOR DEFAULT       | $\sim$  |   | all Me Back Now!                     | 1            | 4   |   |
| Defa           | ult Language: English    | ~                    |         |   |                                      |              |     |   |
| De             | fault Gender: OMale      | Female               |         |   |                                      |              |     |   |
| Defau          | It TTS Voice: Microsoft  | Zira Desktop         |         |   |                                      |              |     |   |
| Dia            | al Plan Digits: 5 🗸      | Max Mode Digit       | s: 15 🗸 |   |                                      |              |     |   |
| Tr             | ansfer Prefix:           | Transfer Suffi       | x:      |   |                                      |              |     |   |
| Outside Line / | Access Prefix: 9         |                      |         |   |                                      |              |     |   |
| Toll Call      | Suffix/Code: L           | ocal Call Suffix/Cod | e:      |   |                                      |              |     | ~ |
| Expect         | DNIS Digits:             |                      |         |   |                                      |              |     |   |
|                | Advanced TTS             | Save Settings        |         |   | Save New Delete                      |              |     |   |

Solution & Interoperability Test Lab Application Notes ©2018 Avaya Inc. All Rights Reserved. Select the **Channel** tab from the top of the **Base System Configuration** pop-up screen.

In the **Channel Setting** sub-section, select the first channel entry. For **Extension**, enter the applicable extension used for the inbound application, in this case "51111". By default, all third party channel resources are used for inbound applications unless otherwise specified. Select **Update** to update the extension value.

In the compliance testing, only one inbound application was used, and therefore only the first channel resource needed the extension mapping.

| Base System Config | uration                      | _          | _       |                    |     |
|--------------------|------------------------------|------------|---------|--------------------|-----|
| Defaults           | Application                  | Channel    | Dialing | Installed Services |     |
| - Channel Se       | ettings                      |            |         | DNIS/MODE Settings | ן ר |
| OTDM View          | IP View                      |            |         |                    |     |
| EXTENSION          | APPLICATION                  | REG ?      | Ch.#    | NUMBER APPLICATION |     |
| 51111              | Default Application          | False      | 1 ^     |                    |     |
| 51112              | Default Application          | False      | 2       |                    |     |
|                    |                              |            |         | ×                  |     |
|                    | Add New Ch                   | annel      |         | DNIS:              |     |
| App                | lication: 1000 - Default App | lication V |         | Application:       |     |
| Ext                | tension: 51111<br>REG ? 🗌    | Jpdate     |         | Save Delete        |     |
|                    |                              |            |         |                    |     |

### 6.2. Administer EIVR.ini

From the eONE server, navigate to the C:\Windows directory to locate the EIVR.ini file shown below.

| Windows                                                                                                    |                          |                     |                        |          |  |  |  |  |  |  |  |  |
|----------------------------------------------------------------------------------------------------|--------------------------|---------------------|------------------------|----------|--|--|--|--|--|--|--|--|
| G O v ↓↓ * Computer * Local Disk (C:) * Windows *                                                                                                    |                          |                     |                        |          |  |  |  |  |  |  |  |  |
| Organize ▼ 🗍 Open ▼ Print Compatibility files New folder                                                                                                    |                          |                     |                        |          |  |  |  |  |  |  |  |  |
|                                                                                                    | Name *                   | Date modified       | Туре                   | Size     |  |  |  |  |  |  |  |  |
| Distance in the second second | 퉬 Vss                    | 7/13/2009 9:20 PM   | File folder            |          |  |  |  |  |  |  |  |  |
| E Cocal Disk (C:)                                                                                                    | 퉬 Web                    | 7/13/2009 11:37 PM  | File folder            |          |  |  |  |  |  |  |  |  |
|                                                                                                    | 퉬 winsxs                 | 10/16/2015 1:31 PM  | File folder            |          |  |  |  |  |  |  |  |  |
| La Exports                                                                                                    | 💽 bfsvc.exe              | 11/20/2010 8:24 PM  | Application            | 70 KB    |  |  |  |  |  |  |  |  |
| 🕀 🍌 inetpub                                                                                                    | 🛃 BGInfo.bmp             | 9/10/2012 2:37 PM   | Bitmap image           | 3,841 KB |  |  |  |  |  |  |  |  |
| II 📜 OD 🔤                                                                                                    | 📄 bootstat.dat           | 11/12/2015 2:21 AM  | DAT File               | 66 KB    |  |  |  |  |  |  |  |  |
| PerfLogs                                                                                                    | 📄 dd_vcredistMSI2CE2.txt | 8/7/2013 1:50 PM    | Text Document          | 406 KB   |  |  |  |  |  |  |  |  |
| Program Files                                                                                                    | 📄 dd_vcredistMSI2D10.txt | 8/7/2013 1:50 PM    | Text Document          | 412 KB   |  |  |  |  |  |  |  |  |
| software                                                                                                    | 📋 dd_vcredistUI2CE2.txt  | 8/7/2013 1:50 PM    | Text Document          | 12 KB    |  |  |  |  |  |  |  |  |
| 🚡 Trace Files                                                                                                    | 📄 dd_vcredistUI2D10.txt  | 8/7/2013 1:50 PM    | Text Document          | 12 KB    |  |  |  |  |  |  |  |  |
| 🕀 📙 Users                                                                                                    | DtcInstall.log           | 8/22/2011 5:52 PM   | LOG File               | 3 KB     |  |  |  |  |  |  |  |  |
| 🗆 🍌 Windows                                                                                                    | 🚰 EIVR.ini               | 11/3/2015 11:10 AM  | Configuration settings | 2 KB     |  |  |  |  |  |  |  |  |
| 🗄 🕌 AppCompat                                                                                                    | EIVR-orig.ini            | 10/20/2015 11:11 AM | Configuration settings | 2 KB     |  |  |  |  |  |  |  |  |

Open the **EIVR.ini** file with the Notepad application. Configure the parameters as shown below, where "10.64.110.65" is the IP address of Avaya IP Office, "192.168.10.134" is the IP address of the eONE server, and "avaya.com" is the domain name. During the compliance test, the domain name is converted to IP address in the hosts file.

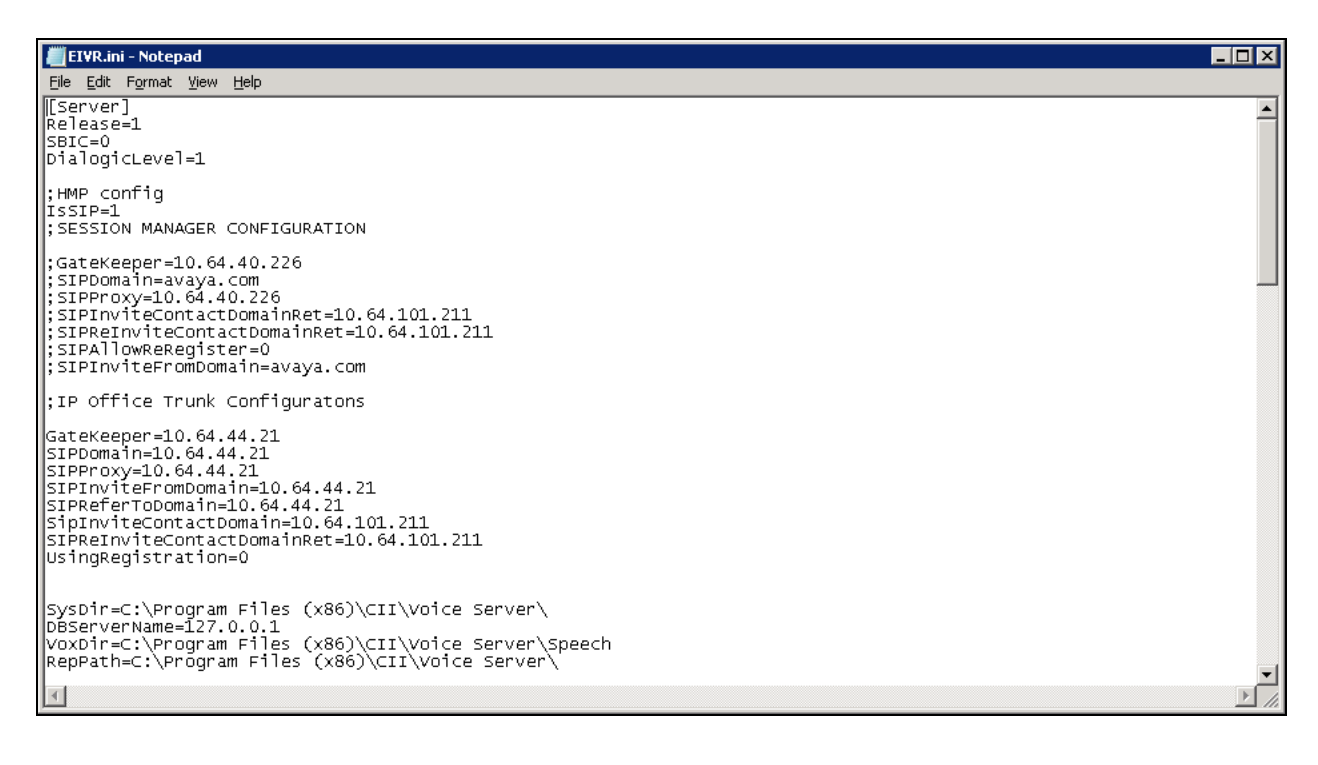

#### 6.3. Restart Service

Run the C:\Program Files (x86)\FireDaemon OEM\FireDaemonUI.exe or select the Service

Manager icon, from Desktop to display the screen below. Restart the eONE Voice Server Dialogic service and verify that the Status is *Running* as shown below.

| 🔞 Fi  | 🖲 FireDaemon OEM Service Manager v3.7 GA |              |           |                |             |        |         |           |               |            |             |        |          |          | l × |      |
|-------|------------------------------------------|--------------|-----------|----------------|-------------|--------|---------|-----------|---------------|------------|-------------|--------|----------|----------|-----|------|
| Eile  | <u>S</u> ervice                          | <u>H</u> elp | P         |                |             |        |         |           |               |            |             |        |          |          |     |      |
| 10    |                                          | 2            | 商         | τ <sup>Ω</sup> | tin -       | ň      | -       | - ZÖ      | <del>رن</del> | - <b>1</b> | 0           | 0      | ↓        | <b>⊡</b> |     |      |
| New   | 63                                       | ic.          | Uninstall | Uninst All     | Start       | Stop   | Restart | Start All | Stop All      | Restart    | All Refresh | Filter | Session0 | Evic     |     |      |
| Servi | ice 🔺                                    |              | Descripti | ion            |             | Status | F       | rocess    | Startup       | Гуре 🛛     | User        |        | Memory   | PID      | CPU |      |
| O F   | DS: eON                                  | IE           | The Adju  | unct Servi     | ces Ser     | Runnir | ng F    | Running   | Automat       | ic         | LocalSyst   | em     | 16780K   | 5104     | 00  |      |
| O F   | DS: eON                                  | IE           | The Trac  | ce Service     | runs c      | Runnir | ng F    | Running   | Automat       | ic         | LocalSyst   | em     | 6288K    | 580      | 00  |      |
| O F   | DS: eON                                  | IE           | eONE V    | oice Serve     | er Dialogic | Runnir | ng F    | Running   | Automat       | ic         | LocalSyst   | em     | 84208K   | 5336     | 00  |      |
|       |                                          |              |           |                |             |        |         |           |               |            |             |        |          |          |     |      |
|       |                                          |              |           |                |             |        |         |           |               |            |             |        |          |          |     |      |
|       |                                          |              |           |                |             |        |         |           |               |            |             |        |          |          |     |      |
|       |                                          |              |           |                |             |        |         |           |               |            |             |        |          |          |     | _    |
|       |                                          |              |           |                |             |        |         |           |               |            |             |        |          |          |     | _//. |

## 7. Verification Steps

This section provides tests that can be performed to verify proper configuration of Avaya IP Office and eONE.

## 7.1. Verify from Avaya IP Office

This section provides the tests that can be performed to verify proper configuration of Avaya IP Office. Establish a call between Avaya IP Office and eONE.

Navigate to All Programs  $\rightarrow$  IP Office  $\rightarrow$  System Status (not shown) to launch the System Status application, and log in using the appropriate credentials. The IP Office System Status screen is displayed. Expand Trunks in the left pane and select the SIP line in use, in this case "2".

Verify that the **SIP Trunk Summary** screen shows an active channel with **Current State** of "Connected". Also verify that the **Remote Media Address** contains the IP address of eONE, and that **the Other Party on Call** contains the local Avaya IP Office user.

| elp Snapshot LogOff Exit About  S ystem  A Atrins (7)  Laterssons (2)  Funck 5(1)  Funck 5(1)  Funck 5                                                                                                    | avaya                        |            |          |                                         |             |                   |                 | IP    | Office       | e Sys        | tem <mark>S</mark> tatu | S                |              |                 |          |          |           |
|----------------------------------------------------------------------------------------------------|------------------------------|------------|----------|-----------------------------------------|-------------|-------------------|-----------------|-------|--------------|--------------|-------------------------|------------------|--------------|-----------------|----------|----------|-----------|
| Vietness         Status         Utilization Summary         Numer           Line:4         Line:4         Status         Status         Status         Status           Line:4         Line:4         Line:4         Status         Status         Status         Status           Voicemail         Per Domain Name:         192.165.10.134         Status         Status         Status           Resources         Number of Annelse:         10         Number of Channels Iule:         1           Meter of Channels Iule:         1         Administered Channels:         0           Locations         Stift Status         Off         Status         Status         Status           Locations         Status         Status         Status         Status         Status           Line:4         Administered Channels:         0         Status         Status         Status           Locations         UP Number of Annel Licenses:         UP Status         Status         Status         Status         Status           Locations         Status         Status         Off         Status         Status         Status         Status         Status         Status         Status         Status         Status         Status <td< th=""><th>elp Snapshot LogOff Exi</th><th>t About</th><th></th><th></th><th></th><th></th><th></th><th></th><th></th><th></th><th></th><th></th><th></th><th></th><th></th><th></th><th></th></td<>                                                                                                    | elp Snapshot LogOff Exi      | t About    |          |                                         |             |                   |                 |       |              |              |                         |                  |              |                 |          |          |           |
| Extensions (2)       SIP Trunk Summary         Lines?       Line Service State:         Lines?       SiP Control         Lines?       Line Number:         Per Domain Name:       192.168.10.134         Line Number:       2         Number of Administered Channels:       10         Number of Administered Channels:       10         Number of Administered Commession:       G711Mu, G711A, G729 A         Enable Faststart:       Off         Sterver State       SiP Trunk Channel Licenses in Use:         Locations       Off         SiP Trunk Channel Licenses in Use:       12         SiP Trunk Channel Licenses in Use:       10         SiP Trunk Channel Licenses in Use:       10         SiP Trunk Channel Licenses in Use:       10         SiP Trunk Channel Licenses in Use:       10         SiP Trunk Channel Licenses in Use:       10         SiP Trunk Channel Licenses in Use:       10         SiP Trunk Channel Licenses in Use:       10         SiP Trunk Channel Licenses in Use:       10         SiP Trunk Channel Licenses in Use:       10         SiP Trunk Channel Licenses in Use:       10         SiP Trunk Channel Licenses in Use:       10         SiP Trunk Channel Licen                                                                                                    | System<br>🎒 Alarms (7)       | Status     | Utilizat | ion Sum                                 | mary A      | arms              |                 |       |              |              |                         |                  |              |                 |          |          |           |
| Hered<br>Line:3<br>Line:3<br>Line:4<br>Line:6<br>Active Calls<br>Resources<br>Volcemail<br>IP Networking<br>Locations       Line Service State: is 192:163:10.134         IP Number of Channels In Use: is 1       2         Number of Channels In Use: is 1       1         IP Networking<br>Locations       Number of Channels In Use: is 1         IP Networking<br>Locations       Number of Channels In Use: is 1         IP Networking<br>Locations       Number of Channels In Use: is 1         IP Networking<br>Locations       Number of Channels In Use: is 1         IP Networking<br>Locations       Number of Channels In Use: is 1         IP Networking<br>Locations       Off         IP Networking<br>Locations       Number of Channel Userses: I         IP Number of Channel Userses: I       UP         SIP Truck Channel Userses: I       0         SIP Truck Channel Userses: I       0         SIP Device Features: REFER (Incoming and Outgoing)         Channel Userses: I       Is 224:12         I de       15:24:12         I de       15:24:12         I de       15:24:12         I de       15:24:12         I de       15:24:12         I de       15:24:12         I de       15:24:12         I de       15:24:12         I de       15:24:12                                                                                                    | Extensions (2)<br>Trunks (4) |            |          |                                         |             |                   |                 |       | s            | SIP Trunk    | Summary                 |                  |              |                 |          |          |           |
| Per Domain Name:       192.168.10.134         Line: 6       Resolved Address:       192.168.10.134         Active Calls       Resolved Address:       192.168.10.134         Resolved Address:       192.168.10.134         Volemail       IV       10         Peer Domain Name:       10         Number of Administered Onanels:       10         Number of Administered Onanels:       10         Number of Administered Onanels:       0         Number of Administered Onanels:       0         Number of Administered Onanels:       0         Number of Administered Onanels:       0         Number of Administered Onanels:       0         Number of Administered Onanels:       0         Number of Administered Onanels:       0         Number of Administered Onanels:       0         Number of Administered Onanel       0         Sip Device Features:       RFP         Sip Device Features:       RFFER (Incoming and Outpoing)         Channel       URI Call       Current       Time: Address         Address       Consection       Caller ID or Other Party on Call       Design Atter       PadetL                                                                                                    | Line: 1                      | Line Servi | ce Stat  | e:                                      |             | In Service        | e               |       |              |              |                         |                  |              |                 |          |          |           |
| Line 3<br>Line 3<br>Line 4<br>Line 4<br>Minber of Administered Channels:       192.168.10.134         Line Kumber in Juber:       2         Winber of Administered Channels:       10         Number of Channels in Use:       1         Administered Compression:       G711 Mu, G711 A, G729 A         Broke Faststart:       Off         Sience Suppression:       Off         Sience Suppression:       Off         SiP Tunk Channel Licenses:       128         SiP Tunk Channel Licenses:       128         SiP Tunk Channel Licenses:       128         SiP Tunk Channel Licenses:       188         SiP Tunk Channel Licenses:       128         SiP Tunk Channel Licenses:       128         SiP Tunk Channel Licenses:       181         SiP Tunk Channel Licenses:       181         SiP Tunk Channel Licenses:       181         SiP Tunk Channel Licenses:       181         SiP Tunk Channel Licenses:       192.168.106711         YCM       Extn 18501, Trios G Outgoing Oms       3.9ms         SiP Tunk Channel Licenses:       192.168.106711       YCM         SiP Tunk Channel Licenses:       128       104       152.41:1         Indie       152.41:1       Indie 152.41:1       Indie 152.41:1<                                                                                                    | Line: 2                      | Peer Dom   | ain Nan  | ne:                                     |             | 192.168.          | 10.134          |       |              |              |                         |                  |              |                 |          |          |           |
| Line 3<br>Raysurces<br>Workernalis<br>P Networking<br>Locations          Line Number of Channels ID :       1         P Networking<br>Locations       Number of Channels ID :         P Networking<br>Locations       Administered Channels :       0         P Networking<br>Locations       Administered Channels :       0         P Networking<br>Locations       Administered Channels :       0         P Networking<br>Locations       Administered Channels :       0         Signer Suppression:       Off<br>Sienes Suppression:       Off<br>Sienes Suppression:         Line Stream:       R TP<br>Layer 4 Protocol:       UDP<br>SIP Truck Channel Licenses:       1.20         SIP Truck Channel Licenses:       1.20       0.78%.         SIP Truck Channel Licenses:       1.20       0.78%.         SIP Truck Channel Licenses:       1.20       0.00018         SIP Device Features:       REFER (frcoming and Outgoing)         Channel       UEI Call       Connected       00:0018       192.168.10G711         VCM       Extn 18501, TriosSi C       Outgoing       Ons       0.00         1       0       3       Connected       00:0018       192.168.10                                                                                                    | Line: 4                      | Resolved   | Addres   | s:                                      |             | 192, 168,         | 192.168.10.134  |       |              |              |                         |                  |              |                 |          |          |           |
| Number of Administered Channels:       10         Volcemail<br>P Reworking<br>.ocations       Number of Administered Channels:       10         Number of Channels in Use:       1         Administered Compression:       G71 Mu, G711 A, G729 A         Export King<br>.ocations       Off         Bell Faststart:       Off         Silence Suppression:       Off         Media Stream:       RTP         Layer 4 Protocol:       UDP         SIP Truck Channel Licenses:       128         SIP Truck Channel Licenses in Use:       1         SIP Device Features:       REFER (Incoming and Outgoing)         Channel       User Strate         SIP Truck Channel Licenses in Use:       1         1       0       Concented         0000018       Strate       State         SIP Device Features:       REFER (Incoming and Outgoing)         Channel       Gall Concented       0000118         2       10       Strate       State         3       Idle       1524:12       Idle       Call Delay         3       Idle       1524:12       Idle       Idle       Idle         3       Idle       1524:12       Idle       Idle       Idle       Idle<                                                                                                    | Line: 6                      | Line Numb  | per:     |                                         |             | 2                 |                 |       |              |              |                         |                  |              |                 |          |          |           |
| Workernall<br>P Activorking<br>Decentions       Number of Channels in Use: 1<br>Administered Compression: G711 Mu, G711 A, G729 A<br>Enable Faststart: 0<br>Media Stream: RTP<br>Layer 4 Protocol: UDP<br>SIP Truck Channel Ucenses: 1<br>SiP Truck Channel Ucenses: 1<br>SiP Truck Channel Ucenses: 1<br>SiP Truck Channel Ucenses: 1<br>SiP Device Features: REFER (Incoming and Outgoing)         Channel UCenses: 1<br>SiP Truck Channel Ucenses: 1<br>SiP Truck Channel Ucenses: 1<br>SiP Truck Chanel Ucenses: 1<br>SiP Truck Channel Ucenses: 1<br>SiP Truck C | Active Calls<br>Resources    | Number o   | f Admir  | nistered                                | Channels:   | 10                |                 |       |              |              |                         |                  |              |                 |          |          |           |
| P Networking<br>.ocations       Administered Compression:       G711 Mu, G711 A, G729 A         Enable Faststart:       Off         Silence Suppression:       Off         Media Steam:       RTP         Layer 4 Protocol:       LDP         SIP Trunk Channel Licenses:       128         SIP Device Features:       REFER (Incoming and Outgoing)         Channel LiCenses in Use:       1         Number G., Ref State       State:         SIP Device Features:       REFER (Incoming and Outgoing)         Channel LiCenses in Use:       1         UNIBER G., Ref State       State:         State:       State:         Table       120 3         Connected       00:00:18         1       0         3       Connected         00:00:18       192.168.10         Call       Delay         3       Idle         1:0       3         1:0       3         1:0       3         1:0       10:15:24:12         1:0       10:15:24:12         1:0       10:15:24:12         1:0       10:16:15:24:12         1:0       10:16:15:24:12         1:0                                                                                                    | Voicemail                    | Number o   | f Chanr  | nels in U                               | se:         | 1                 |                 |       |              |              |                         |                  |              |                 |          |          |           |
| Locations  Enable Faststart: Off Silence Suppression: Off Media Stream: RTP Layer 4 Protocol: UDP SIP Trunk Channel Licenses: 128 SIP Trunk Channel Licenses: 128 Concerted 0.078% SIP Trunk Channel Licenses: REFER (Incoming and Outgoing)  Channel WRI Call Current: Time in Remote Media Codec Correction Caller ID or Other Party on Call Direction of Round Trip Receive Receive Transmit Tran Number G, Ref State State Address Type Dialed Di Call Delay Jitter Receive Transmit Tran Number G, Ref State State Address Type Dialed Di Call Delay Jitter Receive Receive Transmit Tran Call Delay Jitter Receive Receive Transmit Tran Number G, Ref State State Address Type Dialed Di Call Delay Jitter Receive Receive Transmit Tran Number G, Ref State State Line Address Type Dialed Di Call Delay Jitter Receive Receive Transmit Tran Number G, Ref State State Line Address Type Dialed Di Call Delay Jitter Receive Receive Transmit Tran Number G, Ref State State Line Address Type Dialed Di Call Delay Jitter Receive Receive Transmit Tran Number G, Ref State State Line Address Type Dialed Di Call Delay Jitter Receive Receive Transmit Tran Number G, Ref State Line Line Receive Transmit Tran Number G, Ref State Line Line Receive Transmit Tran Number G, Ref State Line Line Line Line Line Line Line Lin                                                                                                    | IP Networking                | Administe  | red Cor  | mpressio                                | on:         | G711 Mu,          | , G711 A, G729  | A     |              |              |                         |                  |              |                 |          |          |           |
| Silence Suppression:       Off         Media Stream:       RTP         Layer 4Protocol:       UDP         SIP Trunk Channel Licenses:       12         SIP Trunk Channel Licenses:       1         SIP Device Features:       REFER (Incoming and Outgoing)         Channel       URI Cal       Current         Time in       Remote Media       Codec       Connection         Connected       00:00:18       192:168:10       G711       VCM       Extn 18501, Trio850       Outgoing       Oms       Oms       O                                                                                                    | Locations                    | Enable Fa  | ststart  |                                         |             | Off               |                 |       |              |              |                         |                  |              |                 |          |          |           |
| Media Stream:       RTP         Layer 4Protocol:       UDP         SIP Trunk Channel Licenses:       128         SIP Trunk Channel Licenses:       0.76%         SIP Device Features:       REFER (Incoming and Outgoing)         Channel       URI Cal       Current         Time in       Remote Media Codec       Connection Caller ID or Other Party on Call       Direction of Round Trip Receive       Receive       Transmit       Transmit       Trase       Media       IS:24:12       IS                                                                                                    |                              | Silence Su | ppress   | ion:                                    |             | Off               |                 |       |              |              |                         |                  |              |                 |          |          |           |
| Layer 4 Protocol:       UDP         SIP Trunk Channel Licenses:       128         SIP Trunk Channel Licenses:       0.78%         SIP Device Features:       REFER (Incoming and Outgoing)         Channel - URI Call       Call Connected       00:00:18       192.168.10       Connector       Daled Di       Call Delay       Direction of Round Trip. Receive Receive Transmit Transmit Transtransmit Transmit Transmit Transmit Transtration Tran                                                                                                    |                              | Media Str  | eam:     |                                         |             | RTP               |                 |       |              |              |                         |                  |              |                 |          |          |           |
| SIP Trunk Channel Licenses:       128       0.78%         SIP Trunk Channel Licenses in Use:       1       1         SIP Device Features:       REFER (Incoming and Outgoing)         Channel C       Current Time in Renote Media Code:       Connection Caller ID or Other Party on Call Direction of Round Trip Receive Receive Transmit Transmit                                                                                                    |                              | Layer 4 Pr | rotocol: |                                         |             | UDP               |                 |       |              |              |                         |                  |              |                 |          |          |           |
| SIP Trunk Channel Licenses in Use:       1       0.75%         SIP Device Features:       REFER (Incoming and Outgoing)         Number       G Ref       State       Remote Media       Codec       Connection       Caller Direction of Round Trip       Receive       Receive       Transmit       Transmit                                                                                                    |                              | SIP Trunk  | Chann    | el Licens                               | ses:        | 128               | <b>A</b> 2 7000 |       |              |              |                         |                  |              |                 |          |          |           |
| SIP Device Features:         REFER (Incoming and Outgoing)           Channel         URI Cal         Current         Time in         Remote Media         Code         Connection         Caller ID or         Other Party on Call         Direction of Round Trip         Receive         Receive         Receiv                                                                                                    |                              | SIP Trunk  | Chann    | el Licens                               | ses in Use: | 1                 | 0.78%           | •     |              |              |                         |                  |              |                 |          |          |           |
| Channel       URI Cal       Current       Time in       Remote Media       Code:       Connection       Calle ID or       Other Party on Call       Direction of Round Trip       Receive       Receive       Transmit       Transmit       <                                                                                                    |                              | SIP Device | e Featu  | Features: REFER (Incoming and Outgoing) |             |                   |                 |       |              |              |                         |                  |              |                 |          |          |           |
| Channel         URI         Call         Current         Time in         Remote Media         Cold         Connection         Call         Dieldo Dilu         Call         Delay         Hiter         PacketL         State         PacketL         State         State         State         Stat                                                                                                    |                              |            |          |                                         |             |                   |                 |       |              |              |                         |                  |              |                 |          |          |           |
| Number         Gun. Ref         State         Address         Type         Dated Dutt.         Lail         Deay         Jitter         Packet L         Jitter         Packet L         Jitter         Jitter         Packet L         Jitter         Jitter         Jitter         Jitter         Jitter         Jitter         Jitter         Jitter         Jitter         Jitter         Jitter         Jitter         Jitter         Jitter         Jitter         Jitter                                                                                                    |                              | Channel    | URI      | Call                                    | Current     | Time in           | Remote Media    | Codec | Connection   | Caller ID or | Other Party on Call     | Direction of     | f Round Trip | Receive         | Receive  | Transmit | Transmit  |
| 1       0       0       0       0       0       0       0       0       0       0       0       0       0       0       0       0       0       0       0       0       0       0       0       0       0       0       0       0       0       0       0       0       0       0       0       0       0       0       0       0       0       0       0       0       0       0       0       0       0       0       0       0       0       0       0       0       0       0       0       0       0       0       0       0       0       0       0       0       0       0       0       0       0       0       0       0       0       0       0       0       0       0       0       0       0       0       0       0       0       0       0       0       0       0       0       0       0       0       0       0       0       0       0       0       0       0       0       0       0       0       0       0       0       0       0       0       0       0                                                                                                    |                              | Number     | 6        | Rer<br>2                                | Connected   | State<br>00:00:18 | Address         | 6711  | VCM          | Dialed Di    | Syte 19501 Trio950      | Call<br>Outgoing | Ome          | Jitter<br>3.9mc | Packet L | Jitter   | Packet L  |
| 3       Idle       15:24:12       Idle       Idle       15:24:12         4       Idle       15:24:12       Idle       Idle       Idle       Idle         5       Idle       15:24:12       Idle       Idle       Idle       Idle       Idle         6       Idle       15:24:12       Idle       Idle       Idle       Idle       Idle         7       Idle       15:24:12       Idle       Idle       Idle       Idle       Idle         9       Idle       15:24:12       Idle       Idle       Idle       Idle       Idle         10       Idle       15:24:12       Idle       Idle       Idle       Idle       Idle         11       Idle       15:24:12       Idle       Idle       Idle       Idle       Idle         10       Idle       15:24:12       Idle       Idle <td></td> <td>2</td> <td>-</td> <td>5</td> <td>Idle</td> <td>15:24:12</td> <td>192.100.10</td> <td></td> <td>, von</td> <td></td> <td>EXUI 18501, 110850</td> <td>Courgoing</td> <td>UIIS</td> <td>5.503</td> <td>078</td> <td>Ulla</td> <td>0 /0</td>                                                                                                    |                              | 2          | -        | 5                                       | Idle        | 15:24:12          | 192.100.10      |       | , von        |              | EXUI 18501, 110850      | Courgoing        | UIIS         | 5.503           | 078      | Ulla     | 0 /0      |
| 4       Ide       15:24:12       Ide       15:24:12         5       Ide       15:24:12       Ide       Ide       15:24:12         7       Ide       15:24:12       Ide       Ide       Ide         8       Ide       15:24:12       Ide       Ide       Ide       Ide         9       Ide       15:24:12       Ide       Ide       Ide       Ide       Ide         10       Ide       15:24:12       Ide       Ide                                                                                                    |                              | 3          |          |                                         | Idle        | 15:24:12          |                 |       |              |              |                         |                  |              |                 |          |          |           |
| 5         Idle         15:24:12         Idle         15:24:12         Idle         Idle         15:24:12         Idle         Idle         15:24:12         Idle         Idle         15:24:12         Idle         Idle         15:24:12         Idle         Idle         15:24:12         Idle         Idle         15:24:12         Idle         Idle         15:24:12         Idle         Idle         15:24:12         Idle         Idle         15:24:12         Idle         Idle         15:24:12         Idle         Idle         15:24:12         Idle         Idle         15:24:12         Idle         Idle         Idle         15:24:12         Idle         Idle <td></td> <td>4</td> <td></td> <td></td> <td>Idle</td> <td>15:24:12</td> <td></td> <td></td> <td></td> <td></td> <td></td> <td></td> <td></td> <td></td> <td></td> <td></td> <td></td>                                                                                                    |                              | 4          |          |                                         | Idle        | 15:24:12          |                 |       |              |              |                         |                  |              |                 |          |          |           |
| 6         Idle         15:24:12         Idle         15:24:12         Idle         15:24:12         Idle         16:24:12         Idle         16:24:12         Idle         17:24:12         Idle         17:24:12                                                                                                    |                              | 5          |          |                                         | Idle        | 15:24:12          |                 |       |              |              |                         |                  |              |                 |          |          |           |
| 7         Idle         15:24:12         Idle         15:24:12         Idle         15:24:12           9         Idle         15:24:12         Idle         Idle         10         Idle         10         Idle         15:24:12         Idle         Idle         Idle         10         Idle         10         Idle         Idle                                                                                                    |                              | 6          | _        |                                         | Idle        | 15:24:12          |                 |       |              |              |                         |                  |              |                 |          |          |           |
| 8         Idle         15/24:12         Idle         15/24:12         Idle         15/24:12           9         Idle         15/24:12         Idle         Idle                                                                                                    |                              |            | _        |                                         | Idle        | 15:24:12          |                 |       |              |              |                         |                  |              |                 |          |          |           |
| 9     10e     15:24:12       10     Ide     15:24:12       10     Ide     15:24:12       10     Ide     15:24:12       10     Ide     Is:24:12       10     Ide     Is:24:12       10     Ide     Is:24:12       10     Ide     Is:24:12       10     Ide     Is:24:12       10     Ide     Is:24:12       10     Ide     Ide       10     Ide     Ide       11     Ide     Ide       12     Ide     Ide       13     Ide     Ide       14     Pause     Ping       Call Details     Graceful Shutdown       Force Out of Service     Print       Save As                                                                                                    |                              | 8          | _        |                                         | Idle        | 15:24:12          |                 |       |              |              |                         |                  |              |                 |          |          |           |
| IO     IO     IO     IO       Trace     Trace All     Pause     Ping     Call Details     Graceful Shutdown     Force Out of Service     Print                                                                                                    |                              | 10         | _        |                                         | Idle        | 15:24:12          |                 | -     |              |              |                         |                  |              |                 |          |          |           |
| Trace         Trace All         Pause         Ping         Call Details         Graceful Shutdown         Force Out of Service         Print         Save As                                                                                                    |                              | 10         |          |                                         | Tue         | 13.24.12          |                 |       |              |              |                         |                  |              |                 |          |          |           |
| Trace Trace All Pause Ping Call Details Graceful Shutdown Force Out of Service Print Save As                                                                                                    |                              |            |          |                                         |             |                   |                 |       |              |              |                         |                  |              |                 | 1        |          |           |
|                                                                                                    |                              | Trace      | Tra      | ace All                                 | Pause       | Ping              | Call Detail     | S     | Graceful Shu | tdown        | Force Out of Service    | e Prin           | t Sa         | ave As          |          |          |           |
|                                                                                                    |                              |            | _        |                                         |             |                   |                 | _     |              |              |                         |                  |              |                 | 0.77     |          | Online of |

### 7.2. Verify from Computer Instruments eONE

On the eONE server, select the **Voice Monitor** icon, from Desktop, to display the **eONE Voice Monitor** screen. Verify that the **Status** for all ports is "Line is Idle", as shown below.

|   | e-IVR Voice Monitor |      |                     |              | _ 🗆 X |
|---|---------------------|------|---------------------|--------------|-------|
| Γ |                     |      |                     |              | A     |
|   | System Name         | Port | Datestamp           | Status       |       |
|   | 🖀 DEFAULT           | 01   | 11/16/2015 10:20:20 | Line is Idle |       |
|   | 🖀 DEFAULT           | 02   | 11/16/2015 10:20:20 | Line is Idle |       |
|   | P DEFAULT           | 03   | 11/16/2015 10:20:20 | Line is Idle |       |
|   | P DEFAULT           | 04   | 11/16/2015 10:20:20 | Line is Idle |       |
|   |                     |      |                     |              |       |
|   |                     |      |                     |              |       |
|   |                     |      |                     |              |       |
|   |                     |      |                     |              |       |
|   |                     |      |                     |              |       |
|   |                     |      |                     |              |       |
|   |                     |      |                     |              |       |
|   |                     |      |                     |              |       |

## 8. Conclusion

These Application Notes describe the configuration steps required for Computer Instruments eONE to successfully interoperate with Avaya IP Office Server Edition using SIP trunks. All feature and serviceability test cases were completed.

## 9. Additional References

This section references the product documentation relevant to these Application Notes.

- **1.** Deploying Avaya IP Office Platform Server Edition, Document Number 15-601042, October, 2017.
- 2. Administering Avaya IP Office Platform with Manager, Release 10.1, October 2017.
- 3. Installing eONE, available from <u>http://www.instruments.com</u>.
- 4. *eONE Application Server*, available from <u>http://www.instruments.com</u>.

#### ©2018 Avaya Inc. All Rights Reserved.

Avaya and the Avaya Logo are trademarks of Avaya Inc. All trademarks identified by  $\mathbb{R}$  and  $^{TM}$  are registered trademarks or trademarks, respectively, of Avaya Inc. All other trademarks are the property of their respective owners. The information provided in these Application Notes is subject to change without notice. The configurations, technical data, and recommendations provided in these Application Notes are believed to be accurate and dependable, but are presented without express or implied warranty. Users are responsible for their application of any products specified in these Application Notes.

Please e-mail any questions or comments pertaining to these Application Notes along with the full title name and filename, located in the lower right corner, directly to the Avaya DevConnect Program at <u>devconnect@avaya.com</u>.